www.pecb.com

# MERGE ACCOUNTS MANUAL

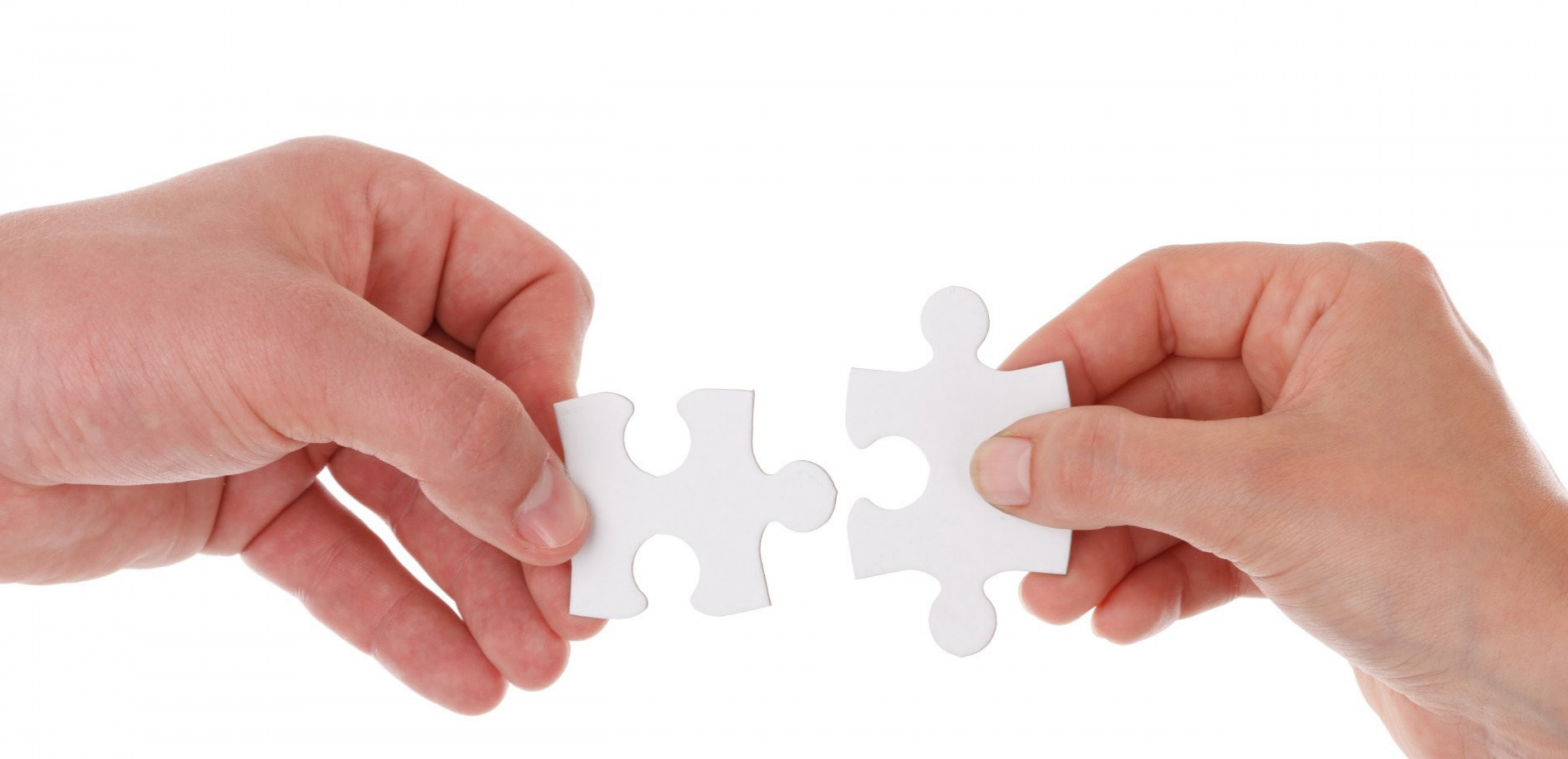

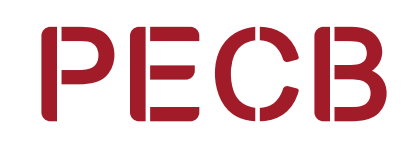

BEYOND RECOGNITION

## MERGE ACCOUNTS MANUAL

Our system is based on multiple user account. Trainers with an existing Trainer account and an existing (Member) account can now merge these two accounts into one.

Trainers will benefit from merging the accounts by centralizing their business in our system into one account, and also disassociating one of the email addresses registered in our system.

Visit the PECB website (www.pecb.com) and click on the Login tab.

To merge your Trainer account with your (Member) account, please follow the steps below:

#### 1. Login at your Trainer Dashboard

| f ¥ in 👌 🖂                                                                                                    | Login   Register   Reseller Application EN   FR |
|----------------------------------------------------------------------------------------------------|-------------------------------------------------|
| PECB HOME ABOUT EDUCATION AND CERTIFICATION AUDIT AND CERTIFICATION FOR ORGANIZATIONS                                          | UNIVERSITY EVENTS NETWORK MEDIA ROOM CONTACT    |
|                                                                                                    |                                                 |
| Login                                                                                                    |                                                 |
| Please provide either PECB ID Number or Email Id                                                                               |                                                 |
| Password                                                                                                    |                                                 |
| Login                                                                                                    | service - DEP 0. second                         |
| Fugulei rassivu u FLCO D Kulluei z. Or. Regisler hori u                                                                        | ureate a FLUD actuain.                          |
| Home   Terms, Conditions and Policies   Privacy Policy   Con<br>Copyright @ Professional Evaluation and Certification Board 20 | tacts   Help Center<br>19 All rights reserved   |
|                                                                                                    |                                                 |
|                                                                                                    |                                                 |
|                                                                                                    |                                                 |

## 2. Click the Trainer Profile tab

#### 3. Click the Merge Accounts button

| Trainer Profile Applied For  | proved For Training Resellers My Certificate My Training Events Your Course Content Ticket Status Note Box |  |
|------------------------------|----------------------------------------------------------------------------------------------------|--|
| 🛓 Edit Personal Detail       | hange Password Edit experience Merge Accounts                                                              |  |
| Personal Detail              |                                                                                                    |  |
| Gender: Female               |                                                                                                    |  |
| Profile Type: Freelancer     |                                                                                                    |  |
| Profile Visibility: Public   |                                                                                                    |  |
| First Name:                  |                                                                                                    |  |
| Last Name:                   |                                                                                                    |  |
| Member Id:                   |                                                                                                    |  |
| Created on: 2017-04-14 04:43 |                                                                                                    |  |
| Main Email Address:          | Branston                                                                                                   |  |
| Home Phone:                  |                                                                                                    |  |
| Fax:                         |                                                                                                    |  |
| Country:                     |                                                                                                    |  |
|                              |                                                                                                    |  |

# MERGE ACCOUNTS MANUAL

- 4. Provide your (Member) account ID or the associated Email Address
- 5. Type in the Verification Code
- 6. Click the Submit button

| Use this form to merge your existing PECB account with your PECB Trainer account.                                                     |                                                                                                    |
|----------------------------------------------------------------------------------------------------|----------------------------------------------------------------------------------------------------|
| By clicking on the Submit button, a confirmation link will be sent to the email<br>address that is associated with your PECB Account. |                                                                                                    |
| Note: A PECB account cannot be merged with a PECB Reseller account.                                                                   |                                                                                                    |
| PECB Account                                                                                                    |                                                                                                    |
| Joaner, cert, Nayspinal.com                                                                                                    |                                                                                                    |
| Verification Code                                                                                                    |                                                                                                    |
| Please enter the letters as they are shown in the image above. Letters are not case-sensitive                                         |                                                                                                    |
| Submit                                                                                                    |                                                                                                    |
|                                                                                                    | Use this form to merge your existing PECB account with your PECB Trainer account.<br>By clicking on the Submit button, a confirmation link will be sent to the email address that is associated with your PECB Account.<br>Note: A PECB account cannot be merged with a PECB Reseller account.<br><b>PECB Account</b><br>Verification Code<br>MCCO IEW<br>Get a new code<br>Please enter the letters as they are shown in the image above. Letters are not case-sensitive |

Once you fill in the form, a confirmation link will be sent at the email address associated with your (Member) account.

|                                                                 | 2                                                                                                    |   |
|-----------------------------------------------------------------|----------------------------------------------------------------------------------------------------|---|
| pictures,                                                       |                                                                                                    |   |
|                                                                 |                                                                                                    |   |
| Dear PECB,                                                      |                                                                                                    | _ |
| You have request                                                | ted to merge your Trainer Account with your PECB Account. In order to<br>ocess you need to confirm by clicking on the confirmation link below:                                                                       |   |
| http:                                                           | en/trainer/merge_confirm?token=UEVDQiE3MDU5NjEyMjQ%3D                                                                                                    |   |
| Thank you.                                                      |                                                                                                    |   |
| PECB Team                                                       |                                                                                                    |   |
|                                                                 |                                                                                                    |   |
| IMPORTANT NOTE:<br>unmonitored mailbox<br>eave a voicemail at - | : Please do not reply to this message. Replies to this message are routed to an<br>c. If you have questions please go to <u>https://vvvv.pecb.com/customer</u> . You may also<br>+1-844-I AM PECB (+1-844-426-7322)) |   |
|                                                                 |                                                                                                    |   |

## MERGE ACCOUNTS MANUAL

By opening the confirmation link you will be able to select which email address you would like to remain associated with your merged account.

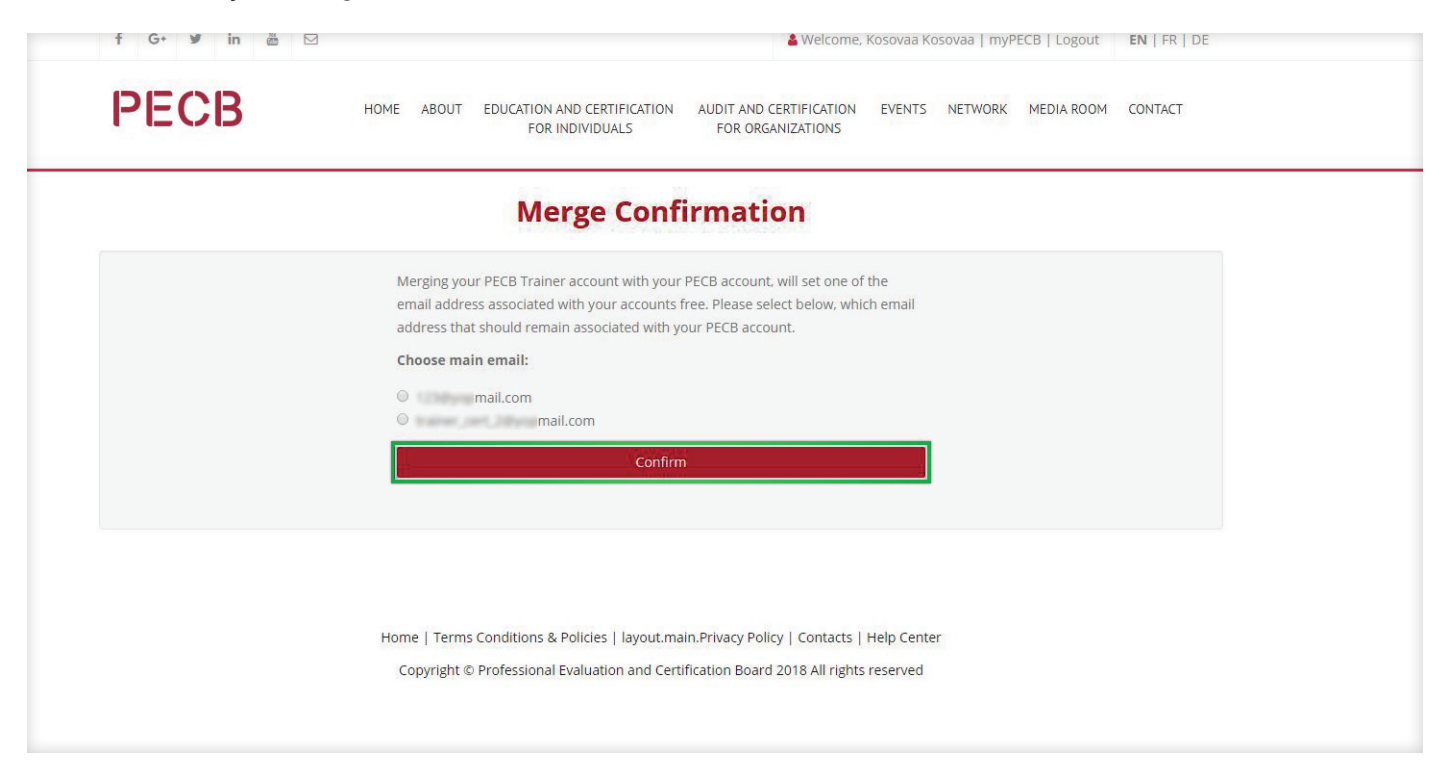

Note that the selected email address will be your new username at your merged PECB account. The other email address will no longer be registered in our system. Additionally, the ID number associated with the selected email address will be the new ID number of your merged PECB account.

Once the accounts are merged, the account switcher will become available in your PECB account. To switch from your Trainer profile to your Member profile, please use the profile switch button available at the top-bar of your Dashboard.

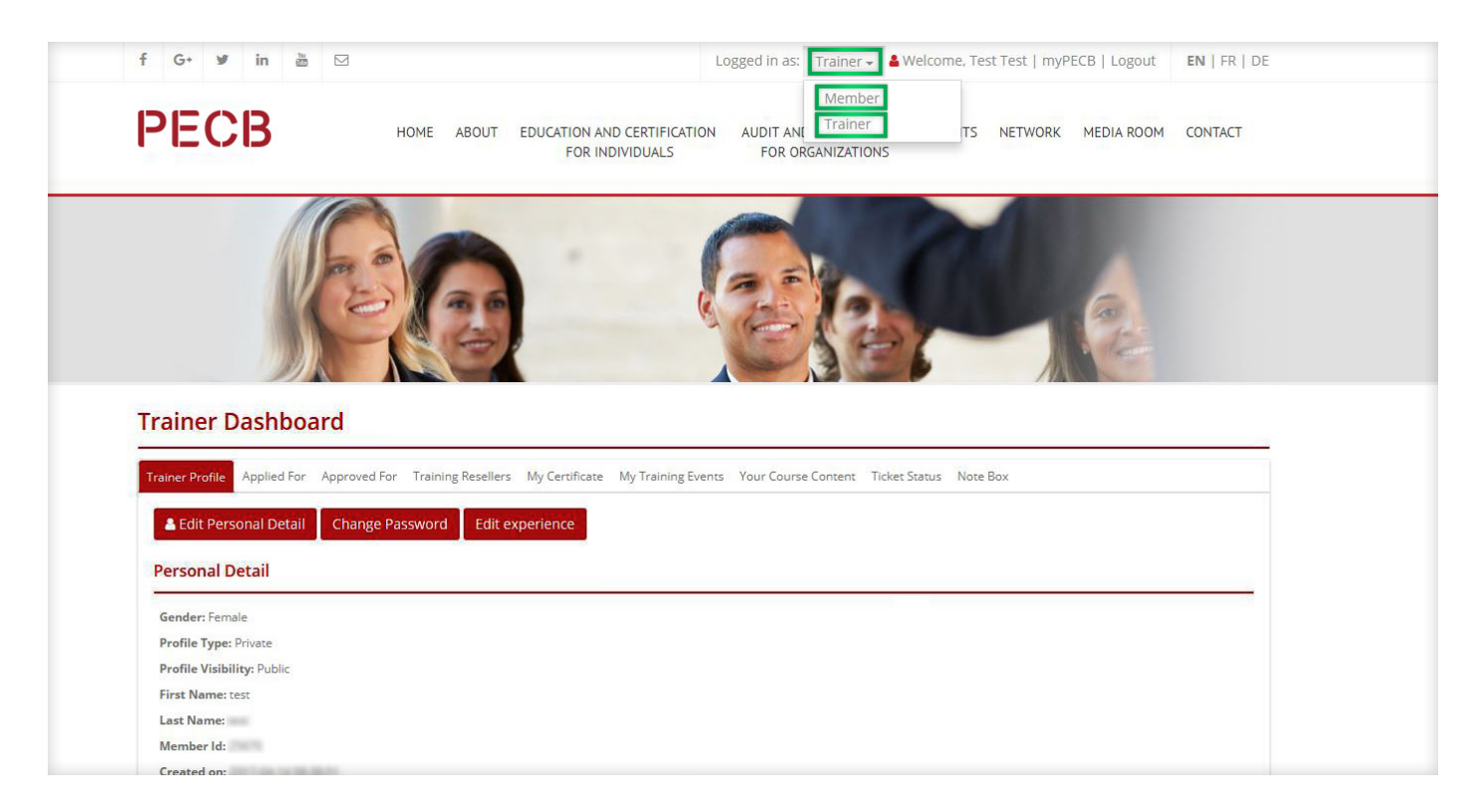

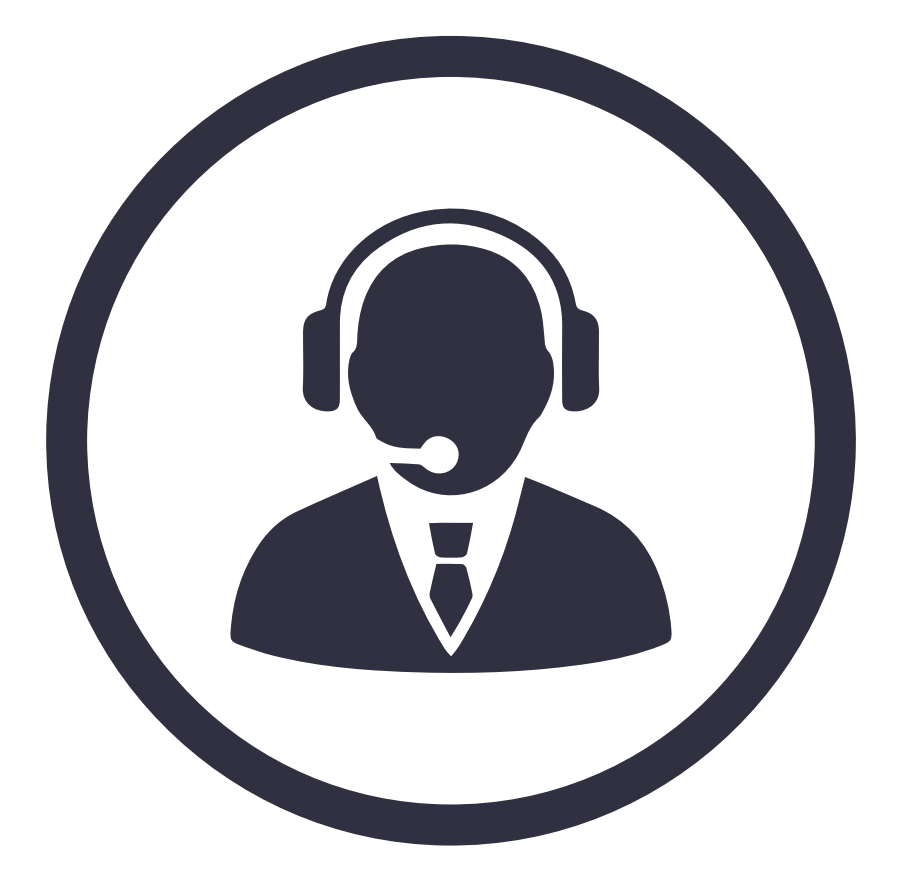

If you need further assistance, please contact the PECB Customer Service at customer@pecb.com or drop a service Ticket at our Help Center

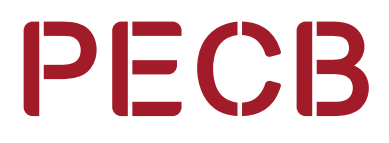